# คู่มือการสร้างช่อง YouTube

เริ่มต้นการสร้างช่อง YouTube สิ่งที่ควรมีอันดับแรกเลยคือ G-mail สำหรับสร้างช่อง YouTube

## เริ่มต้นการสร้างช่อง YouTube

1.เมื่อมี E-mail แล้วพิมพ์ www.youtube.com ในช่องค้นหา จะเข้ามายัง YouTube

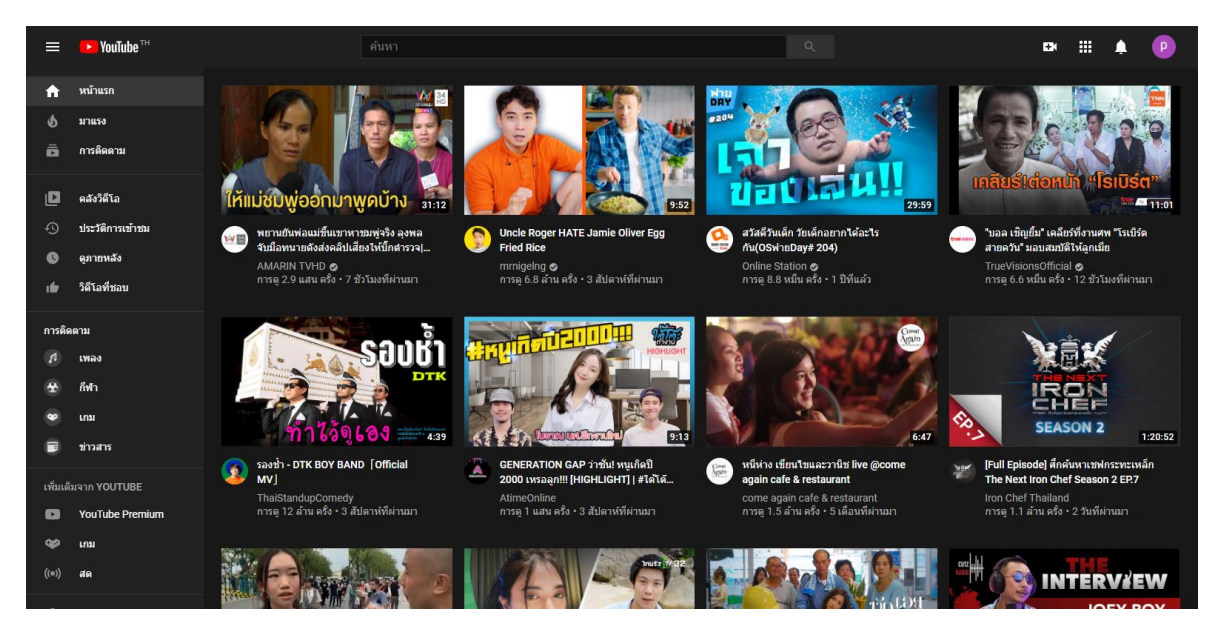

# 2.คลิกที่บัญชีผู้ใช้ 🕐 ของคุณดังรูป

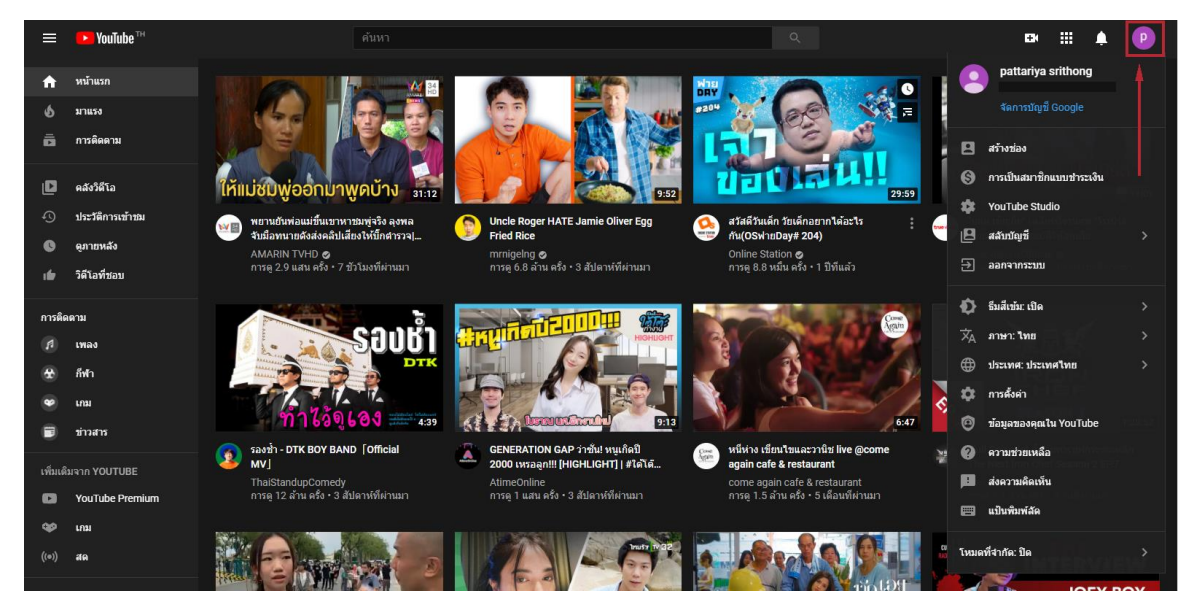

3.จากนั้นคลิก

9

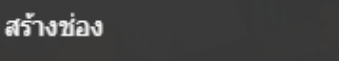

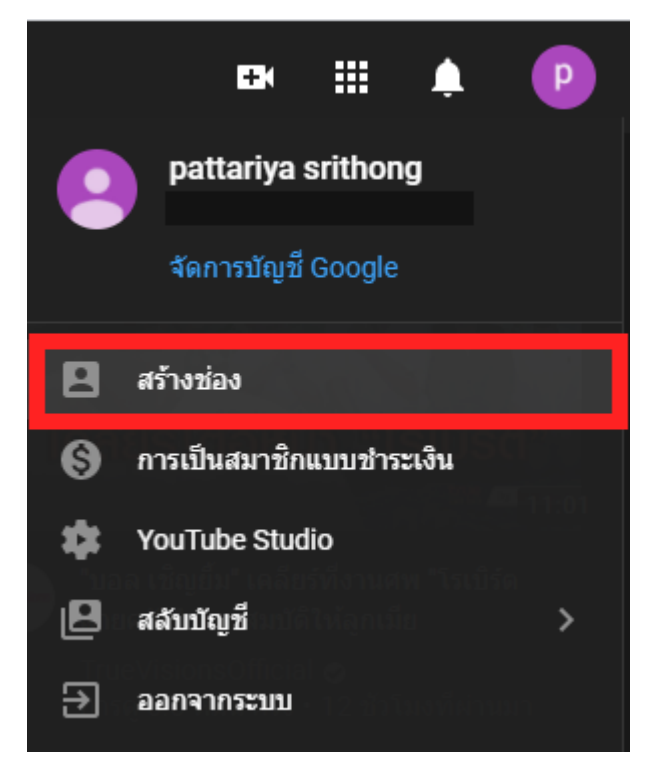

4.จากนั้นจะมี Pop-up ขึ้นมาให้คุณ คลิกเริ่มต้นใช้งาน

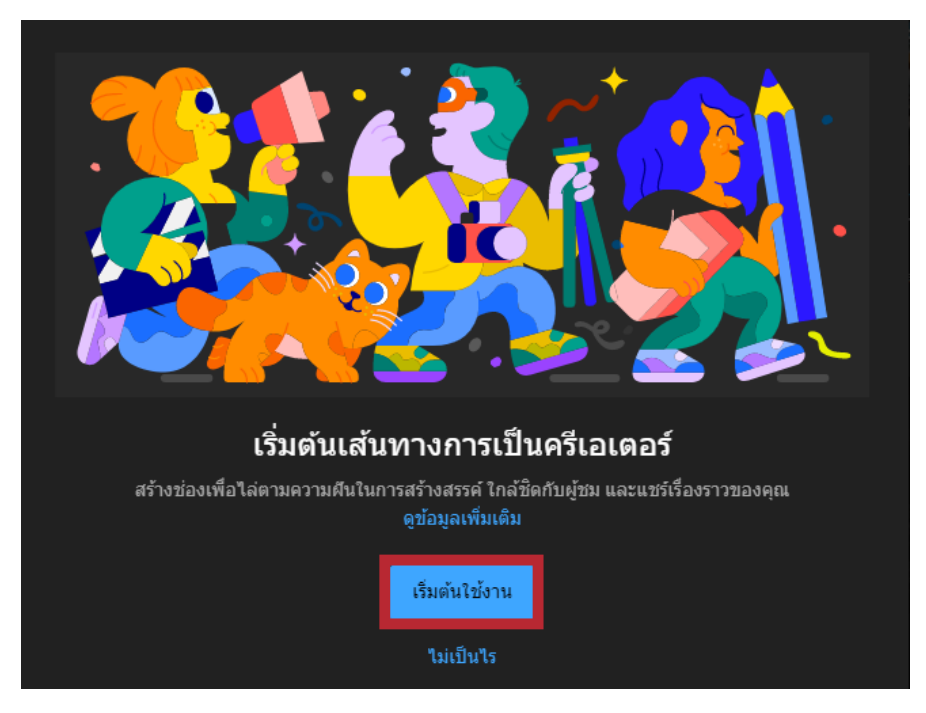

- 5.เมื่อคลิกเริ่มต้นใช้งานแล้ว YouTube จะถามถึงวิธีการสร้างช่องของคุณ คือ
  - 5.1 ใช้ชื่อของคุณ วิธีนี้สร้างช่องโดยใช้ชื่อและรูปภาพในบัญชี Google (G-mail) ที่คุณได้ตั้งไว้
  - 5.2 ใช้ชื่อที่กำหนดเอง วิธีนี้จะสร้างช่องโดยใช้ข้อมูลของแบรนด์หรือรูปภาพและชื่ออื่นๆ

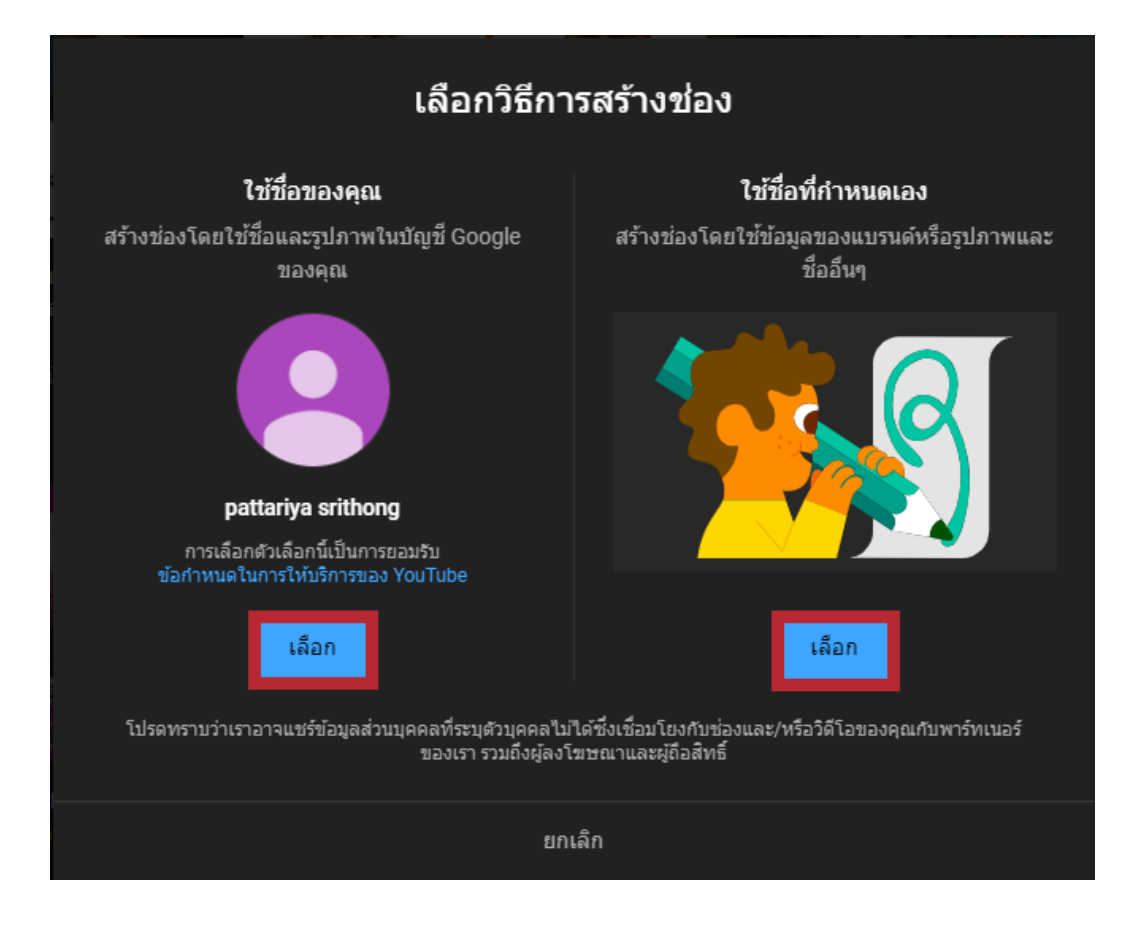

5.3 หากคลิกเลือกวิธี ใช้ชื่อของคุณ ชื่อของช่องจะถูกสร้างมาทันที ให้ข้ามขั้นตอน 5.4และ ไป ขั้นตอน ข้อ 5.5 – ข้อ 5.7 ตามลำดับ

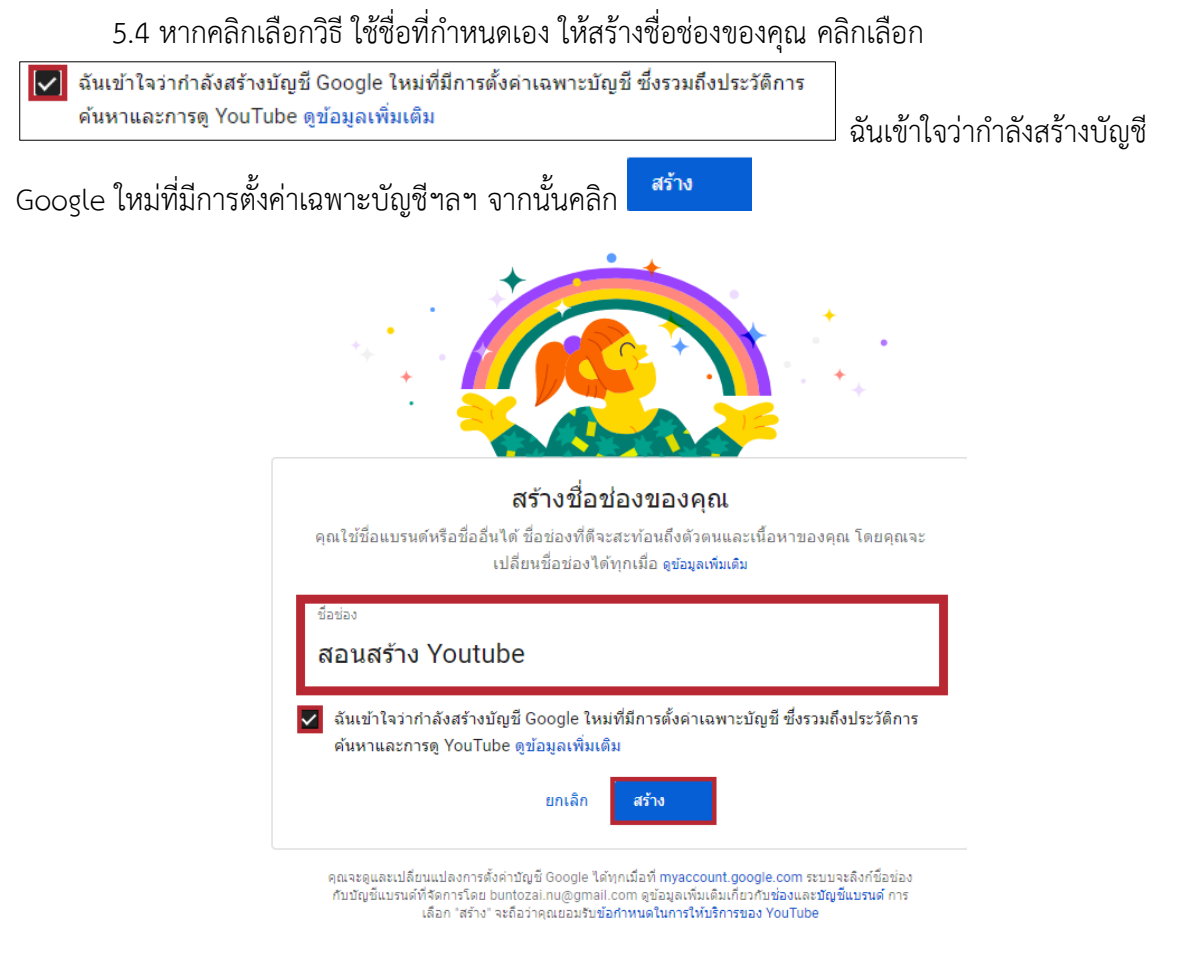

5.5 เมื่อสร้างชื่อช่องเสร็จแล้ว จากนั้นอัปโหลดรูปโปรไฟล์

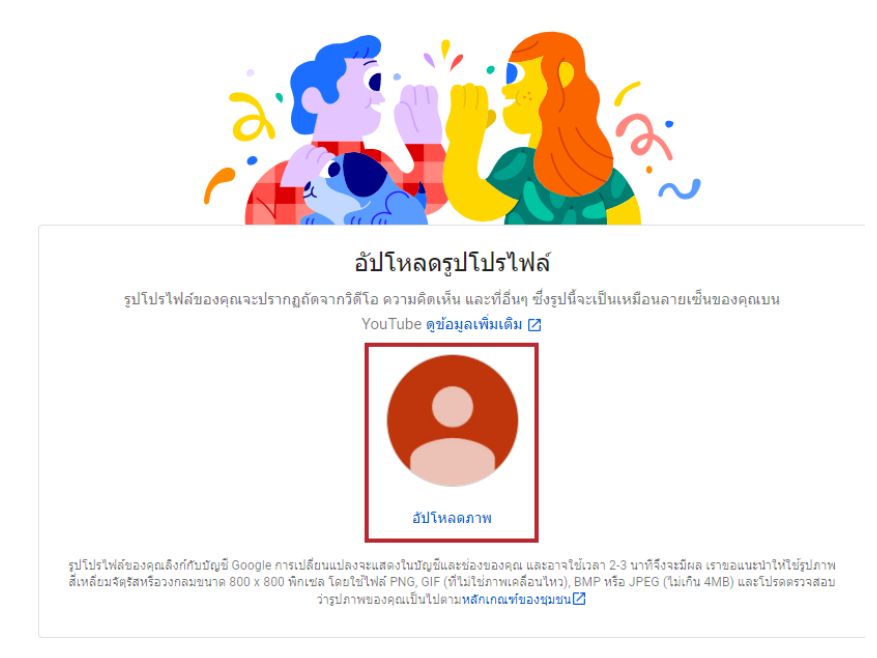

5.6 พิมพ์ข้อความเพื่ออธิบายว่าช่องของคุณนั้นเป็นช่องเกี่ยวกับอะไร

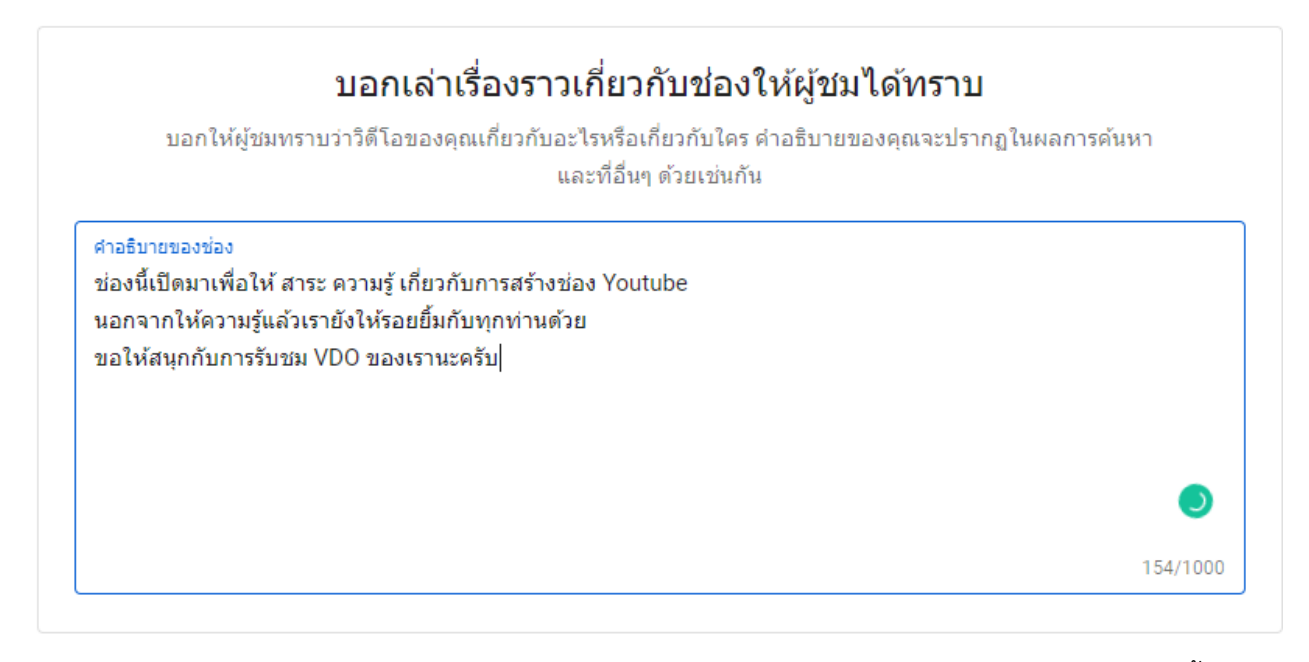

5.7 หากคุณมีช่องทางการติดต่อ อื่นๆ สามารถเพื่อลิงก์ไปยังเว็บไซต์ หรือโซเชียลของคุณได้ จากนั้น

คลิก

อิก บันทึกและสาเนินการต่อ

#### เพิ่มลิงก์ไปยังเว็บไซต์ของคุณ

การแชร์ลิงก์ช่วยให้ผู้ชมไม่พลาดข่าวสารสำคัญและวิดีโอล่าสุดของคุณ

| ลิงก์ที่กำหนดเอง<br>ชื่อลิงก์<br>เว็บไซต์ของฉัน                     | URL<br>เพิ่ม URL |  |  |  |  |
|---------------------------------------------------------------------|------------------|--|--|--|--|
| ลิงก์โซเชียล<br>URL<br>เศ https://www.facebook.com/เพิ่มชื่อโปรไฟล์ |                  |  |  |  |  |
| ∪RL<br>❤ https://www.twitter.com/เพิ่มชื่อโปรไฟล์                   |                  |  |  |  |  |
| URL<br>lighttps://www.instagram.com/เพิ่มชื่อโปรไฟล์                |                  |  |  |  |  |

ตั้งค่าในภายหลัง

บันทึกและดำเนินการต่อ

เพียงเท่านี้คุณก็มีช่อง YouTube เป็นของตัวเองแล้ว

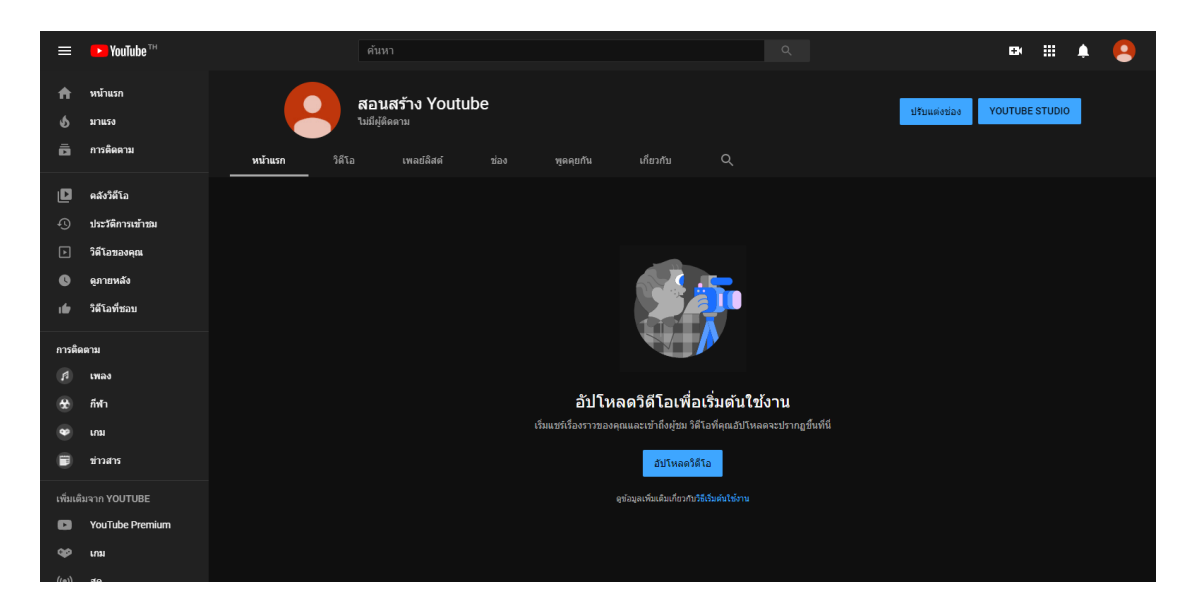

# การเปลี่ยนรูปโปรไฟล์ช่องและรูปหน้าปกของช่อง YouTube

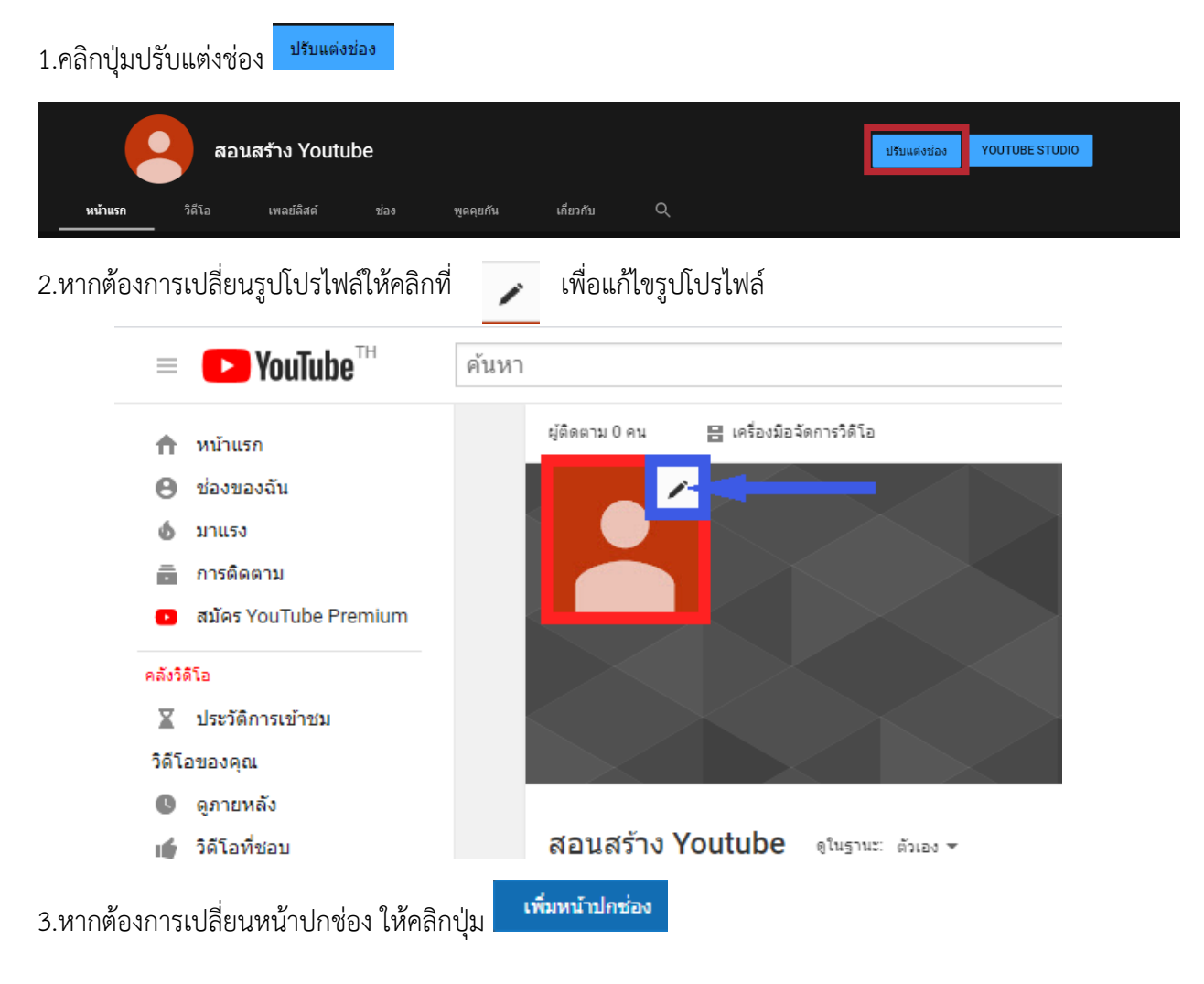

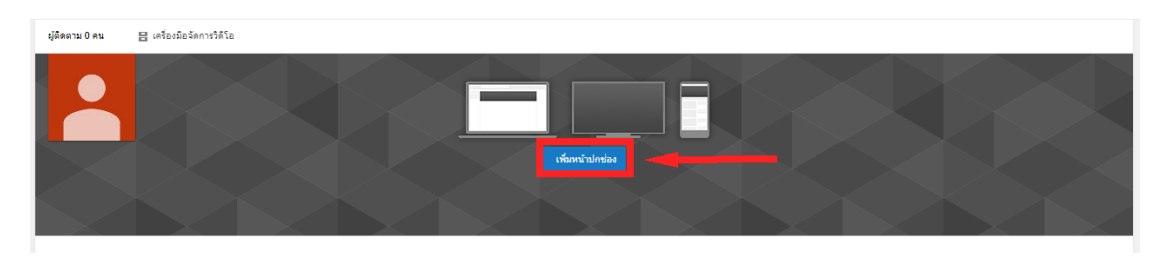

3.1 จะมีให้เลือกใส่รูป 3 แบบคือ

3.1.1 อัปโหลดภาพถ่าย คือ การเพิ่มรูปภาพจากเครื่องที่คุณเตรียมไว้ เพื่อใช้ในการทำ หน้าปก YouTube ของคุณ แต่ข้อควรระวังคือ รูปภาพที่คุณอัปโหลดนั้นควรมีขนาดกว้าง 2,048 พิก เซล และสูง 1,152 พิกเซลเป็นอย่างต่ำ

3.1.2 ภาพของคุณ คือ ภาพที่คุณเคยอัพโหลดไปแล้วภาพเหล่านั้นจะอยู่ในภาพของคุณ

3.1.3 แกลเลอรี่ คือภาพที่ YouTube มีให้เลือกใช้แต่มีไม่เยอะ

3.2 เมื่อเพิ่มรูปเสร็จ YouTube จะครอบตัดรูปอัตโนมัติให้พอดีกับขนาดของแต่ละ แพตฟอร์ม ดังรูป

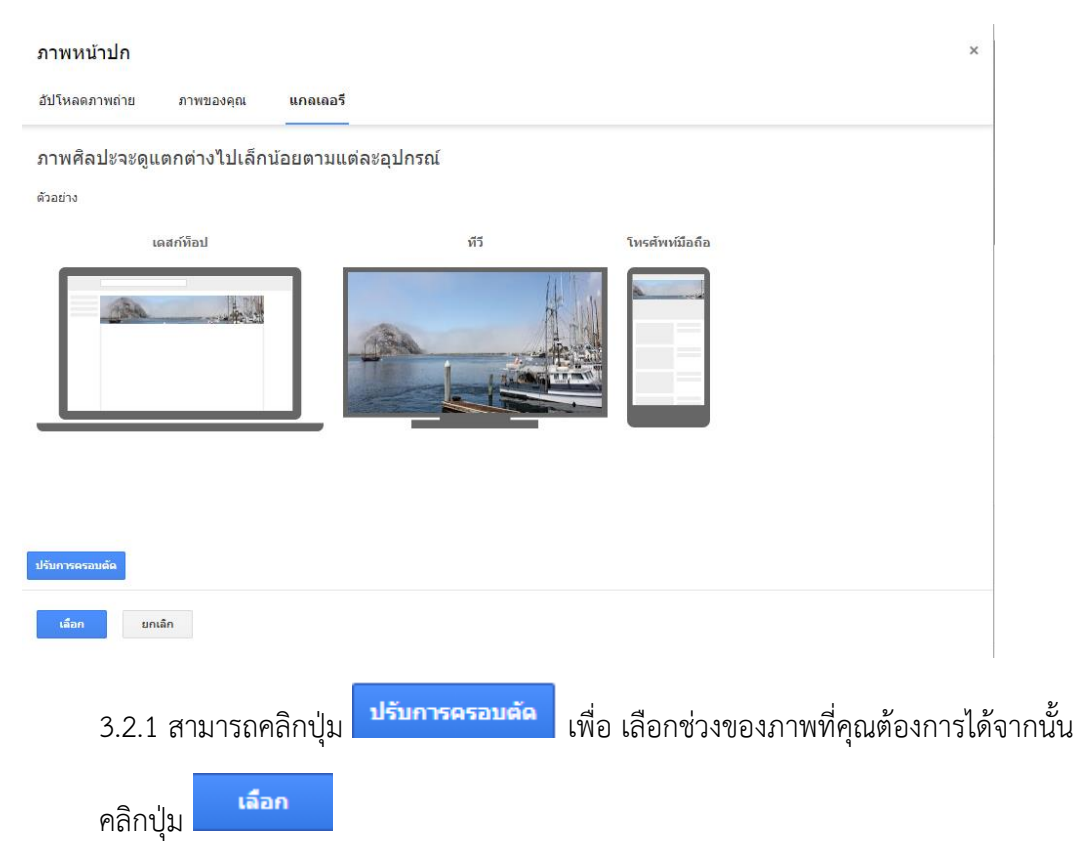

เพียงเท่านี้ช่อง YouTube ของคุณก็พรอ้มใช้งานและดูสวยงาม

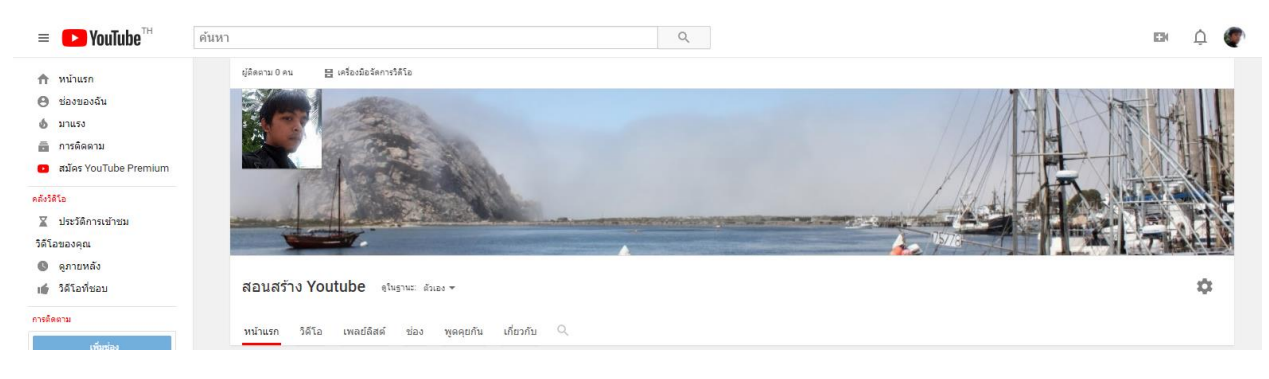

# การอัปโหลด VDO ลงช่อง YouTube

1.คลิกที่ 🎫 มุมขวาของ YouTube และคลิก อัปโหลดวิดีโอ

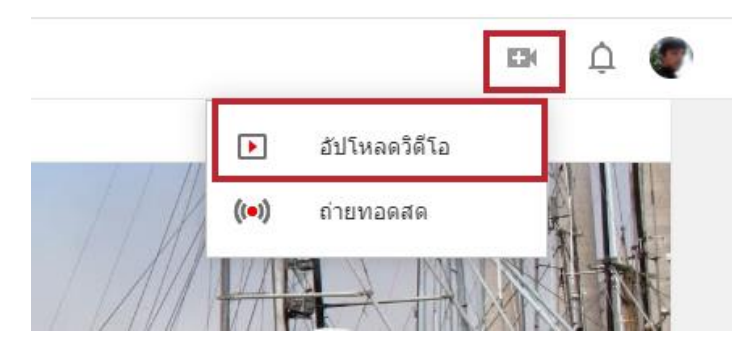

2.กดปุ่มเลือกไฟล์ หรือนำ VDO ลากมาวางเพื่ออัปโหลด VDO ของคุณ

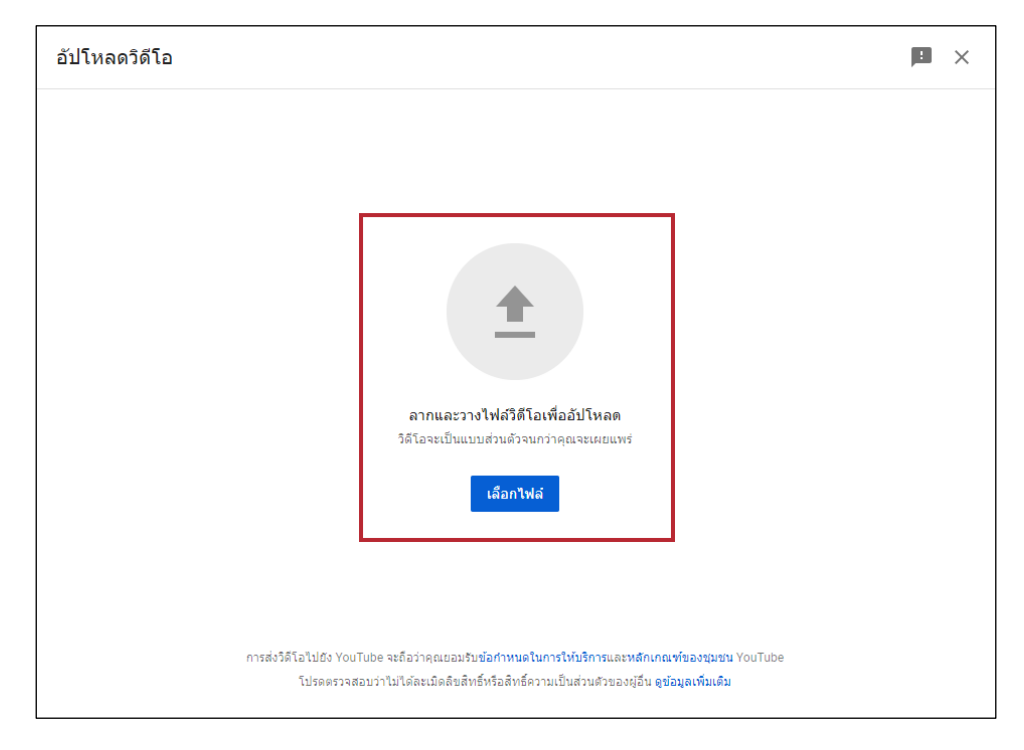

#### 3.เมื่ออัปโหลดไฟล์แล้วให้ใส่รายละเอียดต่างๆ

- 3.1 ชื่อของ VDO
- 3.2 คำอธิบาย VDO ของคุณ

3.3 ภาพขนาดย่อ YouTube จะเลือกมาให้ 3 ภาพจากภายใน VDO ของคุณ แต่หากจะอัปโหลด ภาพกำหนดเอง คุณจำเป็นต้องยืนยันหมายเลขโทรศัพท์ก่อนจึงจะเพิ่มภาพขนาดย่อที่กำหนดเองได้

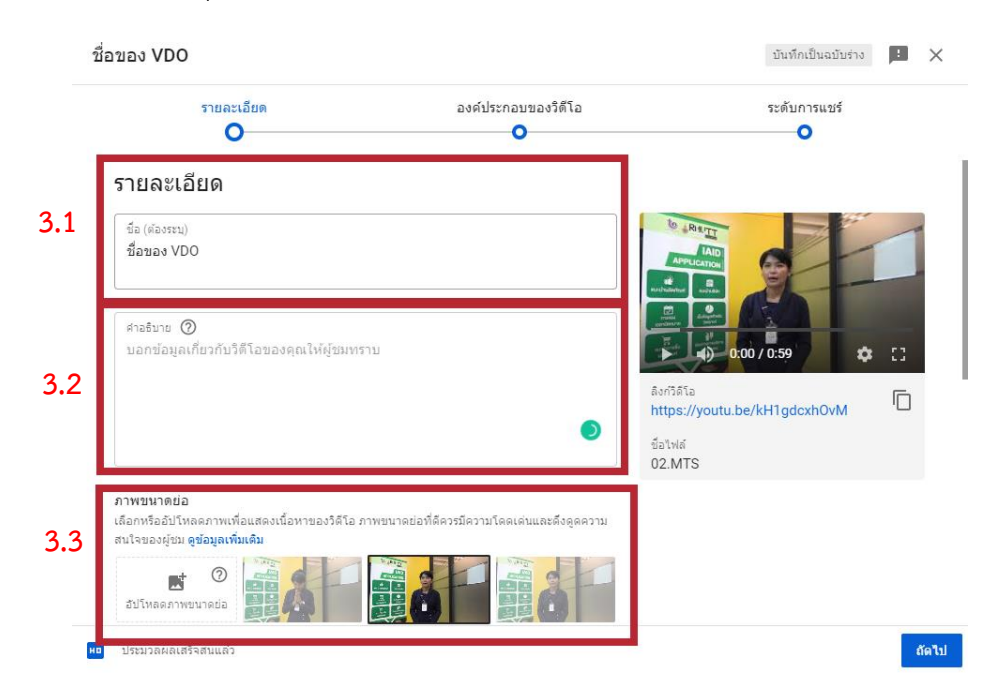

3.4 เลือกเพลย์ลิสต์ หากมีเพลย์ลิสต์อยู่ แล้วคุณต้องการนำ VDO ใส่ เพลย์ลิสต์สามารถเลือก หมวดหมู่นั้นๆได้ แต่หากคุณไม่มีเพลย์ลิสต์สามารถเพิ่มได้ หรือไม่ใส่ เพลย์ลิสต์ ก็ได้ ตามที่คุณสะดวก

3.5 ผู้ชม (ต้องระบุ) ว่า VDO ของคุณนั้นสร้างมาเพื่อเด็กหรือไม่

|     | ชื่อของ VDO                                                                                                    |                                                                                                    | บันทึกเป็นฉบับร่าง                                          | :  | × |
|-----|----------------------------------------------------------------------------------------------------|----------------------------------------------------------------------------------------------------|-------------------------------------------------------------|----|---|
|     | รายละเอียด                                                                                                    | องค์ประกอบของวิดีโอ<br><b>O</b>                                                                                 | ระดับการแชร์<br>•                                           |    |   |
| 3.4 | ข้อมูลเพิ่มเดิม<br>เพลย์สิสต์<br>เลือก                                                                                                    |                                                                                                    |                                                             | 1  |   |
| 3.5 | ผู้ชีม<br>วิดีโอนี่สร้างมาเพื่อเด็กหรือไม่ (ต้องระบุ)<br>คุณจะต้องปฏิบัติตามกฎหมายว่าด้วยความคุ้มครองข่อมูดส่วนบุ<br>(Children's Online Privacy Protection Act หรือ COPPA) แล<br>โดก็ตาม รวมถึงต้องแจ้งไห้เราหราบว่าวิดีโอของคุณสร้างมาเพื่อ<br>อะไร<br>ใช่ วิดีโอนี้สร้างมาเพื่อเด็ก | ดคลทางอินเทอร์เน็ตของเล็ก<br>ศ/พริกฎหมายอื่นๆ ในว่าจะอาศัยอยู่ที่<br>อเด็กหรือไม่ เนื้อหาที่สร้างมาเพื่อเด็กคือ | Arrifata<br>https://youtu.be/kH1gdcxhOvM<br>śatwa<br>02.MTS | :: |   |
|     | <ul> <li>เม วด เอน เม เดสรางมาเพอเดก</li> <li>การจำกัดอายุ (ขึ้นสูง)</li> <li>คุณต่องการจำกัดวิดีไอโวลำหรับผู้ชมที่เป็นผู้ใหญ่ไหม</li> <li>วัดโอเหล่านี้จะไม่ปรากฏในบางส่วนของ YouTube นอกจากนี้โ<br/>จะไม่เสดงโซษณาและใช้สร้างรายได้ไม่ได้ ดูข่อมูลเพิ่มเติม</li> </ul>              | ลยล่าเริ่มต่นแล้ว วิดีโอที่มีการจำกัดอายุ<br>ส.ศ                                                                |                                                             |    |   |

 3.6 หาก VDO นี้ไม่ได้สร้างมาเพื่อเด็กให้คลิกเปิดการจำกัดอายุ (ขั้นสูง) เพื่อกำหนดค่าการจำกัดวิดีโอ ของคุณให้แสดงแก่ผู้ชมที่มีอายุ 18 ปีขึ้นไปเท่านั้น หรือไม่จำกัดวิดีโอของคุณให้แสดงแก่ผู้ชมที่มีอายุ
 18 ปีขึ้นไปเท่านั้น คุณจะต้องปฏิบัติตามกฎหมายว่าด้วยความคุ้มครองข้อมูลส่วนบุคคลทางอินเทอร์เน็ตของเด็ก (Children's Online Privacy Protection Act หรือ COPPA) และ/หรือกฎหมายอื่นๆ ไม่ว่าจะอาศัยอยู่ที่ ใดก็ตาม รวมถึงต้องแจ้งให้เราทราบว่าวิดีโอของคุณสร้างมาเพื่อเด็กหรือไม่ **เนื้อหาที่สร้างมาเพื่อเด็กคือ** อะไร

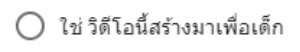

🔘 ไม่ วิดีโอนี้ไม่ได้สร้างมาเพื่อเด็ก

#### 🔺 การจำกัดอายุ (ขันสูง)

คุณต้องการจำกัดวิดีโอไว้สำหรับผู้ชมที่เป็นผู้ใหญ่ไหม

วิดีโอเหล่านี้จะไม่ปรากฏในบางส่วนของ YouTube นอกจากนี้โดยค่าเริ่มต้นแล้ว วิดีโอที่มีการจำกัดอายุ จะไม่แสดงโฆษณาและใช้สร้างรายได้ไม่ได้ **ดูข้อมูลเพิ่มเดิม** 

🔘 ใช่ จำกัดวิดีโอของฉันให้แสดงแก่ผู้ชมที่มีอายุ 18 ปีขึ้นไปเท่านั้น

🔘 ไม่ ไม่ต้องจำกัดวิดีโอไว้สำหรับผู้ชมที่มีอายุ 18 ปีขึ้นไปเท่านั้น

#### 3.7 หัวข้อ ตัวเลือกเพิ่มเติม

| คุณต่องการจำกัดวิดีโอไว่สาหรับผู้ชมที่เป็นผู้ใหญ่ใหม                                                                                                    | https://youtu.be/kH1gdcxh0vM |  |
|----------------------------------------------------------------------------------------------------|------------------------------|--|
| วิดีโอเหล่านี้จะไม่ปรากฏในบางส่วนของ YouTube นอกจากนี้โดยค่าเริ่มต้นแล้ว วิดีโอที่มีการจำกัดอายุ<br>จะไม่แสดงโฆษณาและใช้สร้างรายได้ไม่ได้ <mark>ดูข้อมูลเพิ่มเดิม</mark> | ข้อไฟล์<br>02.MTS            |  |
| 🔘 ใช่ จำกัดวิดีโอของฉันให้แสดงแก่ผู้ชมที่มีอายุ 18 ปีขึ้นไปเท่านั้น                                                                                                    |                              |  |
| 🔘 ไม่ ไม่ต้องจำกัดวิดีโอไว้สำหรับผู้ชมที่มีอายุ 18 ปีขึ้นไปเท่านั้น                                                                                                    |                              |  |
|                                                                                                    |                              |  |
|                                                                                                    |                              |  |
| ຜັວເລືອກເພັ່ນເຫັນ                                                                                                    |                              |  |
| <b>ตัวเลือกเพิ่มเติม</b><br>การโปรโมดแบบเสียดำใช้จ่าย แท็ก ดำบรรยาย และอีกมากมาย                                                                                         |                              |  |
| <b>ด้วเลือกเพิ่มเติม</b><br>การโปรโมดแบบเสียค่าใช้จ่าย แท็ก ค่าบรรยาย และอีกมากมาย                                                                                       |                              |  |
| <b>ตัวเลือกเพิ่มเติม</b><br>การโปรโมตแบบเสียด่าใข้จ่าย แท็ก ดำบรรยาย และอีกมากมาย<br>ประมวลผลเฮร็จสิ้นแล้ว                                                               |                              |  |

#### 3.8 หัวข้อ แท็ก ทำการใส่ keyword ของ VDO เพื่อช่วยให้ผู้ชมพบเนื้อหาของคุณได้ง่ายขึ้น

#### การโปรโมตแบบเสียค่าใช้จ่าย

หากยอมรับสิ่งตอบแทนที่มีมูลค่าใดๆ จากบุคคลที่สามเพื่อใช้ในการสร้างวิดีโอ คุณจะต้องแจ้งให้เรา ทราบ เราจะแสดงข้อความแจ้งผู้ชมว่าวิดีโอของคุณมีการโปรโมตแบบเสียค่าใช้จ่าย

#### วิดีโอของฉันมีการโปรโมตแบบเสียค่าใช้จ่าย เช่น โฆษณาแฝง การสนับสนุน หรือการ รับรองผลิตภัณฑ์

การเลือกช่องนี้เป็นการยืนยันว่าการโปรโมตแบบเสียค่าใช้จ่ายเป็นไปตามนโยบายโฆษณาของเรา รวมถึง กฎหมายและข้อบังคับที่เกี่ยวข้อง <mark>ดูข้อมูลเพิ่มเติม</mark>

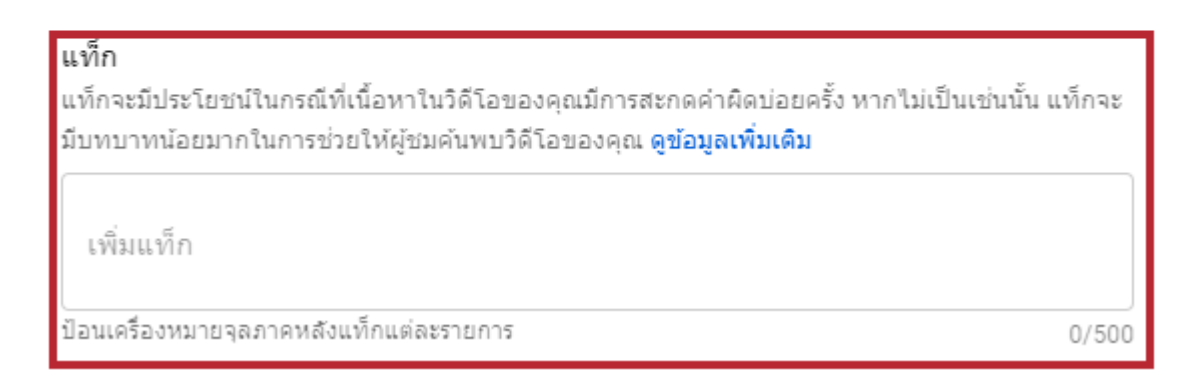

#### 3.9 หัวข้อ หมวดหมู่ของ VDO เพื่อบ่งบอกว่า VDO ของคุณอยู่ในหมวดหมู่ใด

**หมวดหมู่** เพิ่มวิดีโอลงในหมวดหมู่เพื่อให้ผู้ชมค้นหาได้ง่ายขึ้น

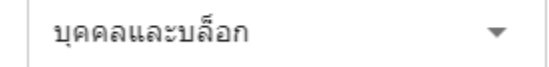

3.10 หัวข้อ ความคิดเห็นและการกดชอบและไม่ชอบ เลือกว่าต้องการให้ผู้ชมแสดงความคิดเห็น

หรือไม่ และต้องการแสดงอย่างไร เมื่อตั้งค่าหน้ารายละเอียดเสร็จแล้วกดปุ่ม

| <b>ความคิดเห็นและการก</b><br>เลือกว่าต้องการแสดงควา | ดชอบและไม่ชอบ<br>มคิดเห็นหรือไม่ และต้อ | องการแสดงอย่างไร               |   |  |       |
|-----------------------------------------------------|-----------------------------------------|--------------------------------|---|--|-------|
| ระดับการมองเห็นความคิด<br>อนุญาตให้แสดงควา          | <sup>ดเห็น</sup><br>มคิดเห็น            | จัดเรียงตาม<br><b>ความนิยม</b> | Ŧ |  |       |
| 🗸 แสดงจำนวนผู้ชม                                    | ที่ชอบและไม่ชอบวิ                       | ดีโอนี้                        |   |  |       |
| ประมวลผลเสร็จสิ้นแล้ว                               |                                         |                                |   |  | ถัดไป |

- 4. หัวข้อองค์ประกอบของวิดีโอ จะมีอยู่ 2 หัวข้อคือ
  - 4.1 เพิ่ม End Screen เป็นการสร้างการโปรโมต VDO อื่นๆของคุณตอนท้ายของ VDO

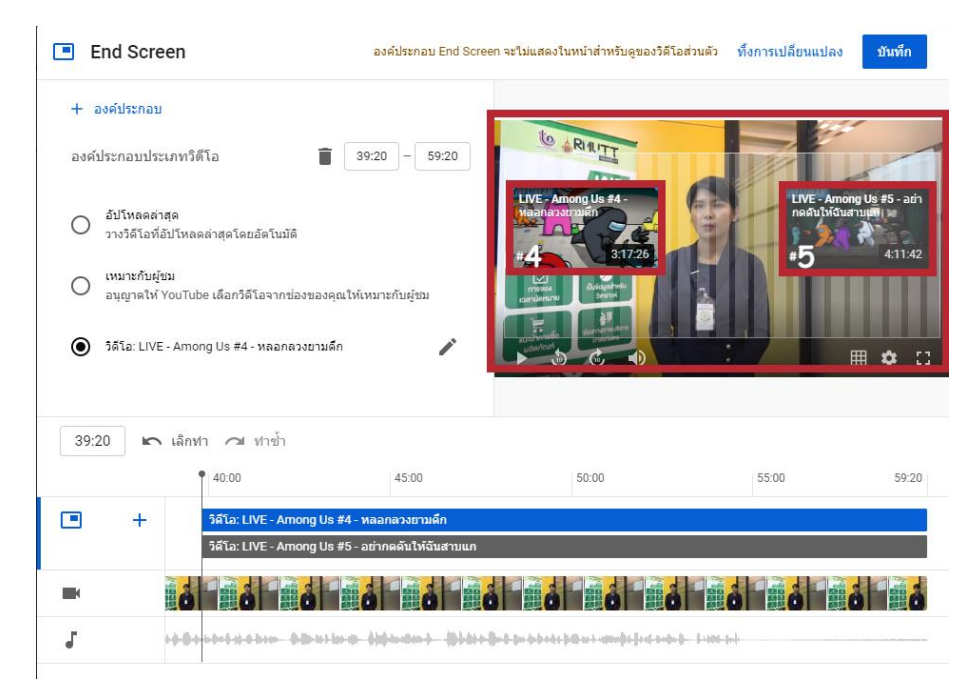

4.2 เพิ่มการ์ด เป็นการโปรโมตเนื้อหาที่เกี่ยวข้องในระหว่างวิดีโอของคุณ (การสร้างตัว i ตรงมุมบน ขวาของ VDO)

| 🕕 การ์ด           |                                       |                    |                                                                                  | ทั้งการเปลี่ยนแปลง                                   | บันทึก     |
|-------------------|---------------------------------------|--------------------|----------------------------------------------------------------------------------|------------------------------------------------------|------------|
| + การ์ด           |                                       |                    |                                                                                  |                                                      |            |
| การ์ดวิดีโอ       |                                       | 00:00 ^ 🗊          | lo RI1 แนะปาะดีไทย                                                               | ใน 5 ชั่วโมง - Home Sweet Home Full G                | ameplay (j |
| วิดีโอ: ผีไทยใน 5 | ชั่วโมง - Home Sweet Ho               | me Full Gameplay 🧪 |                                                                                  |                                                      |            |
| ข้อความที่กำหนดเ  | อง (ไม่บังคับ)                        |                    | IULUHUAMRUNI Kurhukin<br>Katukin<br>Instat<br>caruinnuna<br>Balayahmia<br>Sasari | <b>F</b>                                             |            |
| ข้อความของทีเชอ   | เร้ (ไม่บังคับ)                       |                    | Rudreinste<br>Udtering<br>Contenting                                             |                                                      | • 0        |
|                   |                                       |                    |                                                                                  |                                                      |            |
| 00:00             | เลิกทำ 🔿 ทำซ้ำ                        |                    |                                                                                  | Q •                                                  | ©          |
|                   | <b>•</b> 00:00                        | 15:00              | 30:00                                                                            | 45:00                                                | 59:20      |
| • +               |                                       |                    |                                                                                  |                                                      |            |
|                   | i i i                                 |                    | ô ô ô ô                                                                          |                                                      | 8          |
| J                 | and a start of the start of the start | ingi               | unský mitný i kradinový kor 🕢 (diajanisti)                                       | (alfendette deute hindet hillehrendeten anfendet ter |            |
|                   |                                       |                    |                                                                                  |                                                      |            |

เมื่อตั้งค่าองค์ประกอบของวิดีโอ เสร็จให้คลิกปุ่ม

### 5. หัวข้อระดับการแชร์ ให้เลือกเป็น "สาธารณะ" เพื่อเผยแพร่ VDO จากนั้นคลิกปุ่ม

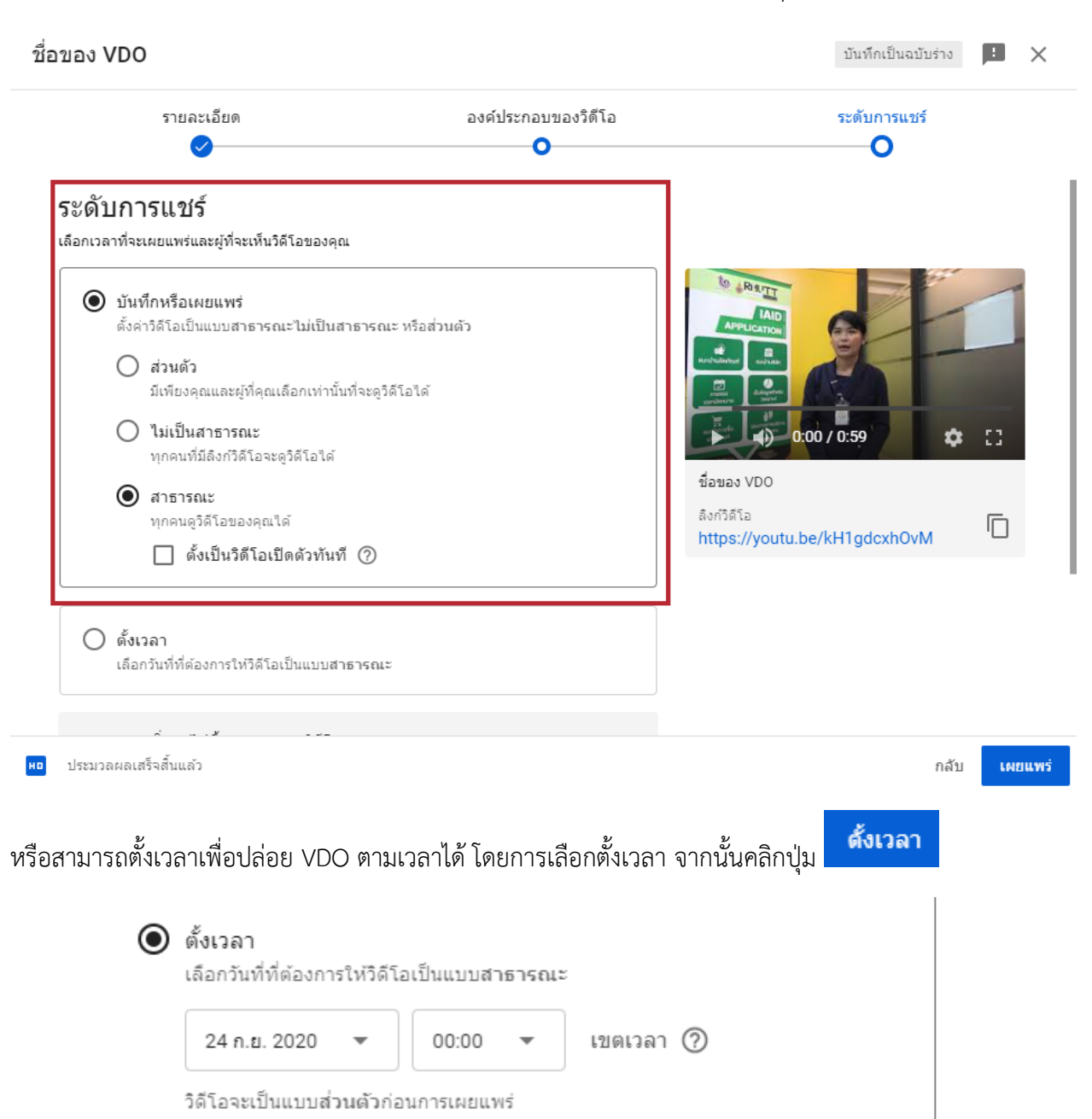

🔲 ตั้งเป็นวิดีโอเปิดตัว ?

# วิธีการลบ VDO ใน YouTube

หากคุณต้องการลบ VDO ที่คุณอัปโหลดไปใน YouTube สามารถทำได้ตามขั้นตอนนี้

1.คลิกที่ บัญชีผู้ใช้ อางคุณ จากนั้นคลิก YouTube Studio ₩ +( Δ สอนสร้าง Youtube จัดการบัญชี Google ช่องของคณ การเป็นสมาชิกแบบชำระเงิน Ś YouTube Studio สลับบัญชี วิดีโอ คุณจะเห็น VDO ที่คุณอัปโหลดไว้ 2 คลิกที่ Studio Q ด้นหาในช่อง  $\equiv$ วิดีโอของช่อง การอัปโหลด การถ่ายทอดสด ด้วกรอง -ช่องของคุณ สอนสร้าง Youtube วิดีโอ แดชบอร์ด 11. ÷ D วิดีโอ test = เพลย์ลิสต์ เพิ่มดำอธิบาย ıl. ข้อมูลวิเคราะห์ ความคิดเห็น ----ด่าบรรยาย

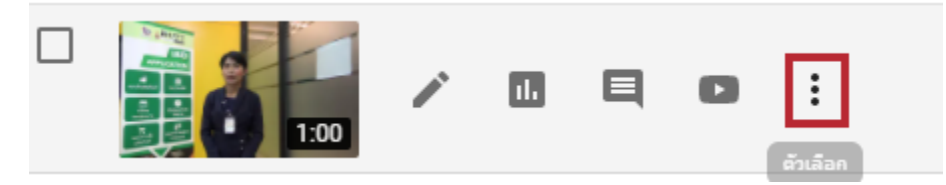

จากนั้นจะมี Pop-up ขึ้นมา คลิก ลบทิ้งถาวร

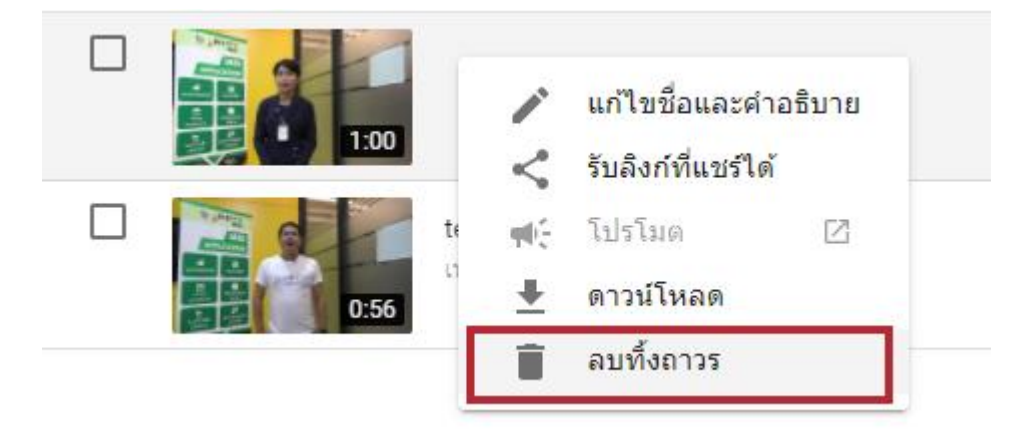

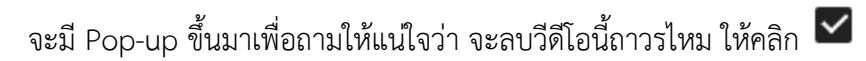

ฉันรับทราบว่าเป็นการลบแบบถาวรและเลิกทำไม่ได้ และลบทิ้งถาวรเป็นการเสร็จสิ้น

### ลบวิดีโอนี้อย่างถาวรไหม

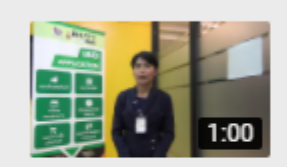

**ชื่อของ VDO** อัปโหลดเมื่อ 23 ก.ย. 2020 ดู 0 ครั้ง

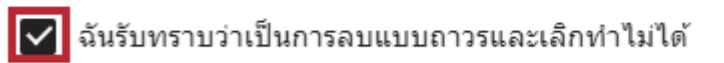

#### ดาวน์โหลดวิดีโอ

ຍກເລີກ ລາ

ลบทิ้งถาวร

### การลบช่อง YouTube ถาวร

ในการลบช่อง YouTube ออกเพื่อทำการสร้างช่องใหม่ขึ้นมาทำได้ดังนี้

1.คลิกที่ 💽 บัญชีผู้ใช้ของคุณ จากนั้นคลิก การตั้งค่า

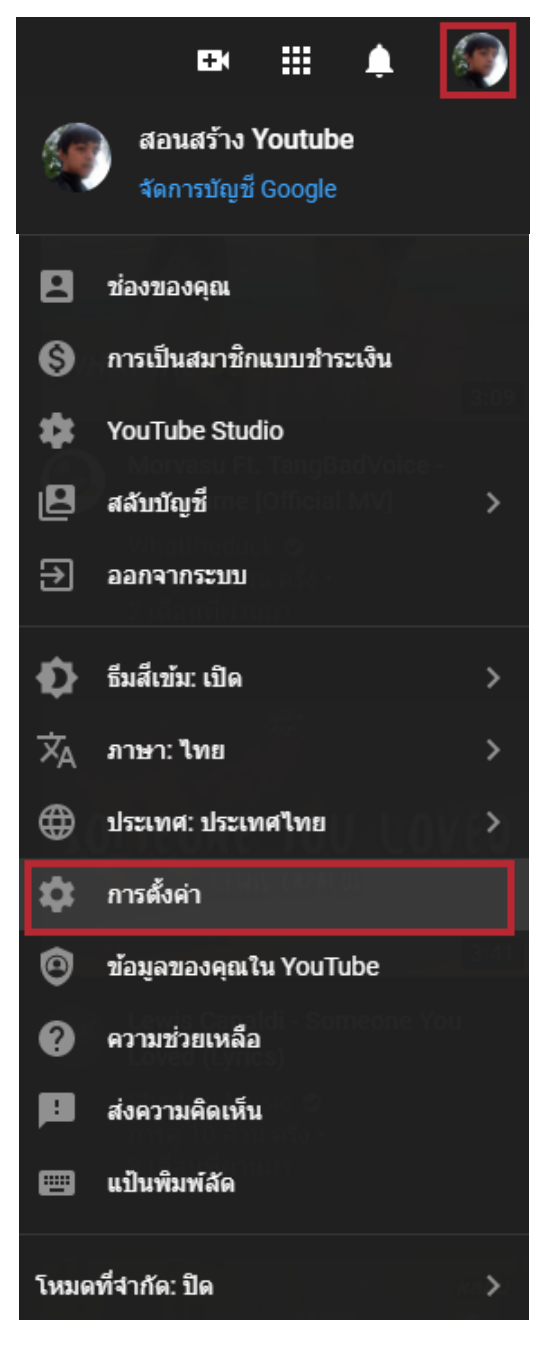

#### 2.คลิกตั้งค่าขั้นสูง

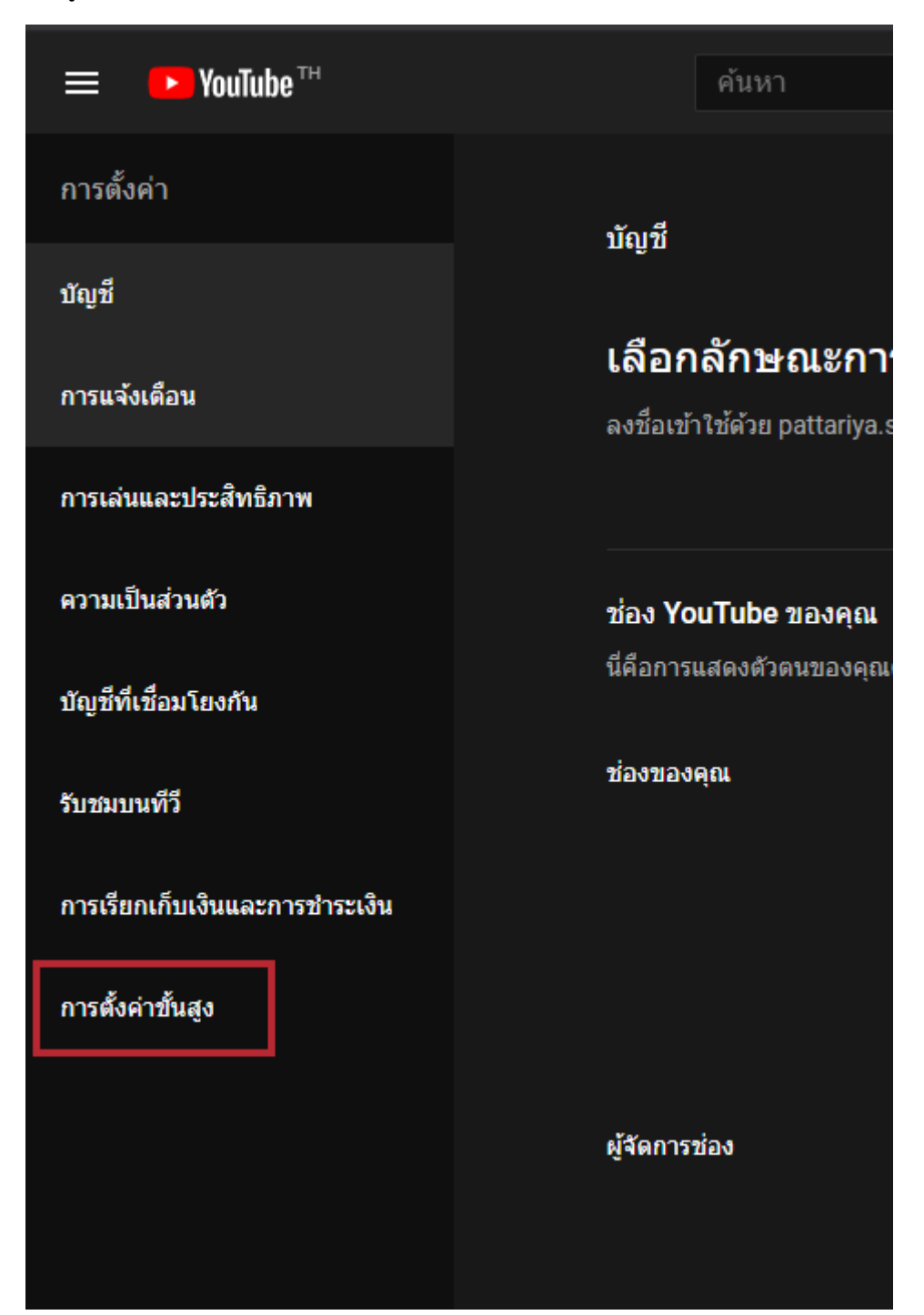

#### 3.คลิกลบช่อง

| การดั้งค่า                     | ตั้งค่า YouTube ตามที่คุณต้องการ |                                                                                                    |  |  |
|--------------------------------|----------------------------------|----------------------------------------------------------------------------------------------------|--|--|
| ប័ល្មឌី                        |                                  |                                                                                                    |  |  |
| การแจ้งเดือน                   |                                  |                                                                                                    |  |  |
| การเล่นและประสิทธิภาพ          | รหัสผู้ใช้                       | f7zTAEj-wUo-t-NBS4Y46Q ดัดลอก                                                                                 |  |  |
| ความเป็นส่วนตัว                | হাইৱগ্নগ                         |                                                                                                    |  |  |
| บัญซีที่เชื่อมโยงกัน           |                                  | UCf7zTAEj-wUo-t-NBS4Y46Q ดัดลอก                                                                               |  |  |
| รับชมบนทีวี                    | ช่องเริ่มต้น                     | ✓ test เป็นข่องเริ่มด้นของปัญชีนี้<br>มวอก้างกระบไล้แบ่ก่านี้มห่างสืบ ให้สร้างไปที่ส่างข้าย งานี้ห่างถึงกว่าว |  |  |
| การเรียกเก็บเงินและการชำระเงิน |                                  | ศ แพยงการปพอนศ กรมตนเป็นของอื่น เพลงอิเปที่บองนั้นและตั้งของคังกิดาร<br>เป็นช่องเริ่มดัน                      |  |  |
| การตั้งค่าขั้นสูง              | URL ที่กำหนดเอง                  | ดูข้อมูลเกี่ยวกับ URL ที่กำหนดเอง<br>ข่องนี้ใม่มีสิทธิ์ใช้ URL ที่กำหนดเองในขณะนี้                            |  |  |
|                                | ย้ายช่อง                         | ย้ายช่องไปยังบัญชี Google หรือบัญชีแบรนด์อื่น<br>คุณย้ายช่องไปยังบัญชี Google หรือบัญชีแบรนด์อื่นได้          |  |  |
|                                | ลบซ่อง                           | ลบช่อง<br>การลบช่อง YouTube จะไม่ถือเป็นการปิดบัญชี Google                                                    |  |  |

4.กรอกรหัสผ่าน G-Mail เพื่อยืนยันตัวตน

| Google                                       |        |
|----------------------------------------------|--------|
| pattariya srithong                           |        |
| P                                            |        |
| หากต้องการดำเนินการต่อ โปรดยืนยันก่อนว่าเงื่ | ป็นคุณ |
| ( ป้อนรหัสผ่าน                               |        |
| •••••                                        | 0      |
| หากลืมรหัสผ่าน                               | ถัดไป  |

5.คลิกฉันต้องการลบเนื้อหาของฉันออกอย่างถาวร

### < นำเนื้อหา YouTube ออก</li>

ซ่อนหรือลบเนื้อหาของคุณจาก YouTube

คุณกำลังจะซ่อนหรือลบเนื้อหาใน YouTube ของ test

โปรดเลือกตัวเลือกอย่างใดอย่างหนึ่งด้านล่าง

ฉันต้องการซ่อนเนื้อหาของฉัน

ฉันต้องการลบเนื้อหาของฉันออกอย่างถาวร

คลิก 🗹 รายการต่อไปนี้จะถูกลบอย่างถาวร และ ลบเนื้อหาของฉัน

### ฉันต้องการลบเนื้อหาของฉันออกอย่างถาวร

การตำเนินการนี้จะลบข้อมูล YouTube ที่เชื่อมโยงกับ test อย่างถาวร

เลือกช่องทำเครื่องหมายทั้งหมดต่อไปนี้เพื่อยืนยันว่าคุณเข้าใจ

🗸 รายการต่อไปนี้จะถูกลบอย่างถาวร:

- ความคิดเห็นที่คุณแสดงไว้บน YouTube
- การตอบกลับและยกนิ้วโป้งของคุณต่อความคิดเห็นต่างๆ
- ข้อความของคุณ
- ประวัติการค้นหาและการดู

ลบเนื้อหาของฉัน

6.เมื่อทำการคลิก ลบเนื้อหาของฉันแล้ว จะมี Pop-up ขึ้นมาถามยืนยันอีกครั้ง ให้คุณกรอกชื่อช่องของคุณไป และทำการคลิกลบเนื้อหาของฉัน

## ลบเนื้อหาไหม

การดำเนินการนี้จะลบเนื้อหา YouTube ของคุณทั้งหมดอย่างถาวร รวมถึงวิดีโอ เพลย์ลิสต์ การชอบ การติดตาม ความคิดเห็น ข้อความ ประวัติการค้นหา และประวัติการดูทั้งหมด ข้อมูลนี้จะไม่สามารถกู้ คืนได้

โปรดยืนยันโดยการพิมพ์ชื่อช่อง (test)

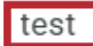

ยกเลิก ลบเนื้อหาของฉัน

เมื่อทำการลบเนื้อหาแล้ว จะใช้เวลาในการลบช่องไม่กี่นาที แต่อาจจะนานถึง 2 วันหากคุณมีเนื้อหาจำนวน มาก

### < นำเนื้อหา YouTube ออก

กำลังลบเนื้อหา

เนื้อหาอยู่ระหว่างการลบถาวร ซึ่งมักใช้เวลาไม่กี่นาที แต่อาจนานถึง 2 วันหากคุณมีเนื้อหาจำนวนมาก

เสร็จสิ้นการลบช่อง YouTube